## T.C. ÇANKIRI KARATEKİN ÜNİVERSİTESİ LİSANSÜSTÜ EĞİTİM ENSTİTÜSÜ TEZ KONTROLÜ İŞ AKIŞI (TEZ SAVUNMA SINAVI)

|   | Danışman                                                                         |                                                        |                                  |  |  |
|---|----------------------------------------------------------------------------------|--------------------------------------------------------|----------------------------------|--|--|
| L | Savunma sınavına sevk edilmek istenen tezi, içeriği ve biçimi açısından inceler. |                                                        |                                  |  |  |
|   | $\uparrow$                                                                       |                                                        |                                  |  |  |
|   | Kılavuz                                                                          | a Uygun                                                | Kılavuza Uygun DEĞİL             |  |  |
|   | 4                                                                                | ļ                                                      | Û                                |  |  |
| 0 | Tezin dijital kopyasını (gerekiyorsa büyük dosya gönder                          | Eksik/hatalı yönlerini belirterek                      |                                  |  |  |
| 2 | sorumlusunun resmi e-                                                            | tezi öğrenciye iade eder.                              |                                  |  |  |
|   | Ū                                                                                |                                                        | Û                                |  |  |
|   | Anabilim Dalı Tez Kontrol Sorumlusu                                              |                                                        | Öğrenci                          |  |  |
|   | Tezin kılavuza uygunluğunu denetler ve                                           | "Tez Kontrol Onay Formu"nu doldurur.                   | Tezde gerekli düzeltmeleri yapar |  |  |
| 3 |                                                                                  | ve düzeltilmiş tezi danışmanına                        |                                  |  |  |
|   |                                                                                  |                                                        | tekrar gönderir.                 |  |  |
|   | $\Phi$                                                                           |                                                        | <u></u>                          |  |  |
|   | Kılavuza Uygun                                                                   | Kılavuza Uygun DEĞİL.                                  | Danışman                         |  |  |
|   | л                                                                                | л                                                      | 1. Adıma döner.                  |  |  |
|   | $\mathbf{v}$                                                                     | •                                                      | •                                |  |  |
|   | "Tez Kontrol Onay Formu"nu (imzalı PDF belge)                                    | "Tez Kontrol Onay Formu"nu danışmanın resmi e-         |                                  |  |  |
| 4 | danışmanın, anabilim dalı başkanının ve anabilim dalı                            | posta adreslerine "Revizyon" notuyla iletir.           |                                  |  |  |
| 4 | sekreterinin resmi e-posta adreslerine "Uygundur"                                |                                                        |                                  |  |  |
|   | notuyla iletir.                                                                  | _                                                      |                                  |  |  |
|   | Ū.                                                                               | ↓<br>↓                                                 |                                  |  |  |
|   | Danışman                                                                         | Danışman                                               |                                  |  |  |
|   | Tezin indirileceği bir <b>bağlantı</b> <sup>*</sup> oluşturarak "Tez             |                                                        |                                  |  |  |
|   | Savunma Sınavı Jüri Öneri Formu"nun ilgili yerine                                |                                                        |                                  |  |  |
| 5 | ekler. Bu formu, benzerlik raporunun ilgili sayfalarını                          | E-posta iletisini öğrenciye aktarır.                   |                                  |  |  |
|   | ve "Tez Kontrol Onay Formu"nu Anabilim Dalı                                      |                                                        |                                  |  |  |
|   | Sekreterliğine teslim eder.                                                      |                                                        |                                  |  |  |
|   | Û Û                                                                              |                                                        |                                  |  |  |
|   | Anabilim Dalı Sekreteri                                                          | Öğrenci                                                |                                  |  |  |
| 6 | Devlet Arşiv Hizmetleri Hakkında Yönetmelik'in 6.                                | Tezde gerekli dijzeltmeleri yapar ve dijzeltilmis tezi |                                  |  |  |
|   | maddesi uyarınca belgeleri kaydeder ve EBYS                                      | danışmana tekrar gönderir                              |                                  |  |  |
|   | üzerinden Anabilim Dalı Başkanına iletir.                                        | danışmana tekrar göndern.                              |                                  |  |  |
|   | Anabilim Dalı Başkanı                                                            | $\mathbf{t}$                                           |                                  |  |  |

|    | <b>T</b> '1'                                           | 1 1 1 (''' '                                                                                                    | 5             |   |
|----|--------------------------------------------------------|----------------------------------------------------------------------------------------------------|---------------|---|
|    | Tez savunma sinavina ili                               | şkin hususları (juri, sinav                                                                                                    | Danışman      |   |
| 7  | tarihi, sınav yeri) karara ba                          | ığlamak üzere anabilim dalı                                                                                                    |               |   |
|    | kurulun                                                | u toplar.                                                                                                    |               |   |
|    |                                                        |                                                                                                    | 1 Adıma döner |   |
|    |                                                        | Û                                                                                                    |               |   |
|    | Anabilim D                                             | alı Çalmatani                                                                                                    | ¥             |   |
|    |                                                        |                                                                                                    |               |   |
| 8  | Anabilim Dali Kurulu topla                             | anti tutanagini hazirlayarak                                                                                                    |               |   |
| U  | Anabilim Dalı başkanının onayıyla e-imzaya açar.       |                                                                                                    |               |   |
|    |                                                        | Û                                                                                                    |               |   |
|    | Anabilim Dalı Başkanı                                  |                                                                                                    |               |   |
|    | Anabilim Dalı Kurulu toplantısının tutanağını          |                                                                                                    |               |   |
|    | asağıdaki ekleriyle beraber FBVS üzerinden üst yazıyla |                                                                                                    |               |   |
|    | Enstiti Müdürlüğüne iletir Üst yazıda tezin            |                                                                                                    |               |   |
|    | indivilaçõi hazlantura* da van vanin                   |                                                                                                    |               |   |
| 9  | indirilecegi bagiantiya da yer verir.                  |                                                                                                    |               |   |
|    | 1) Tez Savunma Sinavi Juri Oneri Formu                 |                                                                                                    |               |   |
|    | 2) Benzerlik raporunun ilgili sayfası                  |                                                                                                    |               |   |
|    | 3) Tez Kontrol Onay Formu                              |                                                                                                    |               |   |
|    |                                                        |                                                                                                    |               |   |
|    | Û                                                      |                                                                                                    |               |   |
|    | Enstitü Müdürlüğü                                      |                                                                                                    |               |   |
|    | Anabilim Dalı Başkanlığının yazısı ve eklerini Enstitü |                                                                                                    |               |   |
| 10 | Yönetim Kurulu gündemine alır                          |                                                                                                    |               |   |
|    | Топесни Кагана gundennine ani.<br>Л                    |                                                                                                    |               |   |
|    | Enstitii Vönetim Kurulu                                |                                                                                                    |               |   |
|    | "Tez Sayınma Sınayı Jüri Öneri Formu"nda ver alan      |                                                                                                    |               |   |
| 11 | hağlantı üzerinden tezin dijital konvaşını inceler va  |                                                                                                    |               |   |
| 11 | formda önorilon diğor huşuşları doğarlandirir          |                                                                                                    |               |   |
|    |                                                        |                                                                                                    |               |   |
|    |                                                        |                                                                                                    |               |   |
|    |                                                        |                                                                                                    |               |   |
|    | v<br>Constant of the second                            | V<br>Constant of the second second |               |   |
|    | Sinavin yapılmasını                                    | Sinavin yapilamayacagini                                                                                                    |               |   |
| 12 | karara bağlar.                                         | gerekçesiyle karar bağlar.                                                                                                    |               |   |
|    | •                                                      |                                                                                                    |               |   |
|    |                                                        | Û                                                                                                    |               |   |
|    |                                                        | Enstitü Müdürlüğü                                                                                                    |               |   |
|    |                                                        | EYK kararını ilgili                                                                                                    |               |   |
|    |                                                        | Anabilim Dalına bildirir.                                                                                                    |               |   |
|    |                                                        | Û                                                                                                    |               |   |
| L  |                                                        |                                                                                                    |               | 1 |

| Anabilim Dalı        |  |
|----------------------|--|
| Başkanı              |  |
| Enstitü Müdürlüğünün |  |
| EYK kararına ilişkin |  |
| yazısını danışmana   |  |
| resmen iletir.       |  |
| Û                    |  |
| Danışman             |  |
| 1.Adıma döner.       |  |
| •                    |  |

\* **Bağlantı**: Tez dosyasının boyutu genellikle e-posta ile gönderilemeyecek kadar büyük olduğundan, büyük dosya paylaşım hizmetleri kullanılmalıdır. Örneğin, WeTransfer (https://wetransfer.com) gibi ücretsiz ve kullanımı kolay bir platform tercih edilebilir. Bu hizmet, ek bir hesap oluşturma veya giriş yapma gerektirmeden, doğrudan indirme bağlantısı sağlar. WeTransfer kullanımı:

https://wetransfer.com adresine gidin.

Gerekirse "I agree" (Kabul ediyorum) butonuna tıklayarak çerez politikasını kabul edin.

"Dosya ekle" butonuna tıklayıp tez dosyanızı seçin.

Sağ alt köşedeki üç nokta (...) simgesine tıklayın.

Açılan menüde "Bağlantı oluştur" seçeneğinin işaretli olduğundan emin olun.

Geçerlilik süresinin 7 gün olarak ayarlandığını kontrol edin.

"Bir bağlantı alın" butonuna tıklayın.

Oluşturulan bağlantıyı kopyalayın.